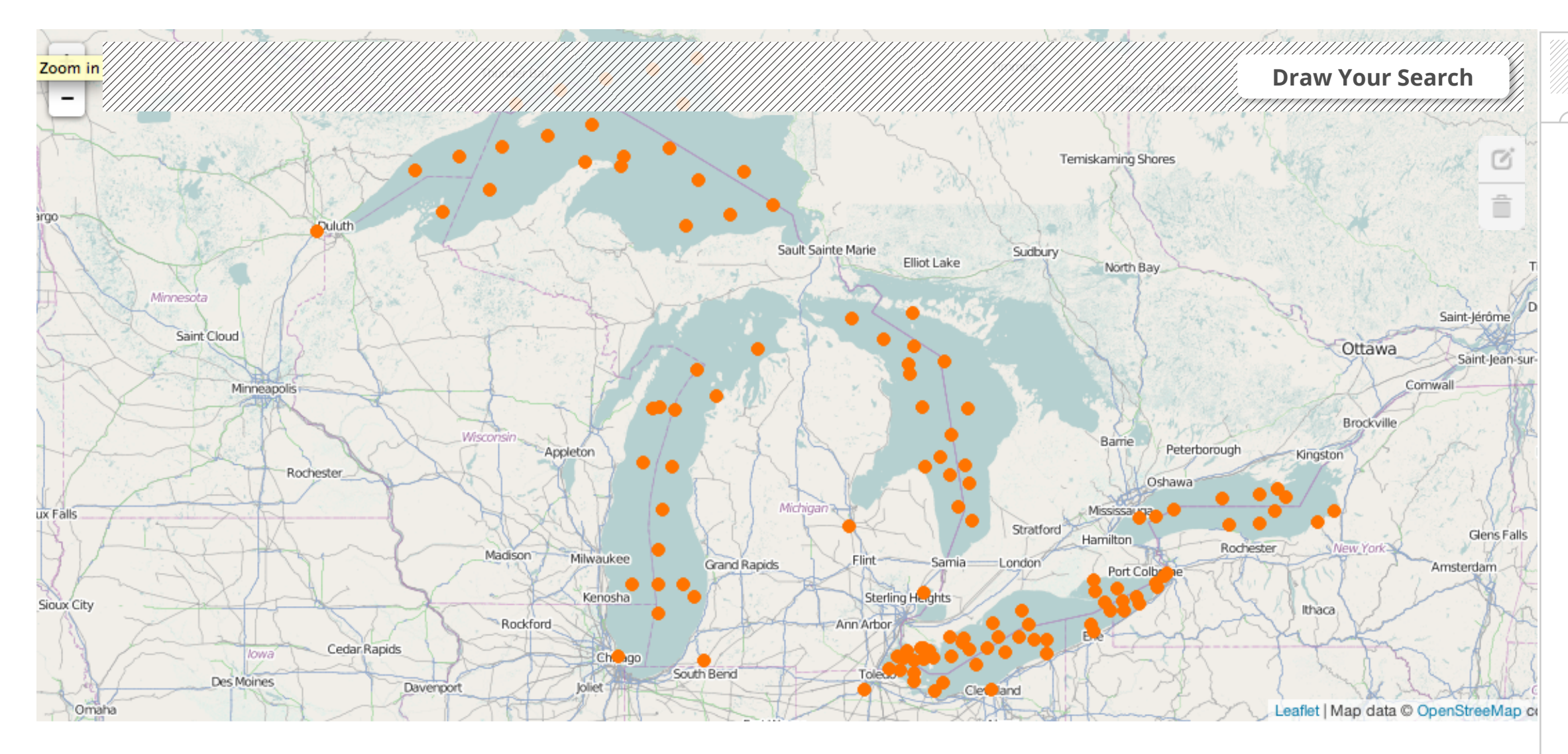

**Use Flow:** First Screen with nothing selected

|        | DV1  | $\overline{z}/A$ | V/           | -//     |
|--------|------|------------------|--------------|---------|
|        | 14   |                  | $\Delta V >$ |         |
| 4 72 Y |      | $\leq r$         | 774          | 2 Y / , |
|        | 7/7/ |                  |              | 7///    |
|        |      |                  |              |         |

## Select Area

# **DATA SOURCES**

- EPA
- USGS
- Lake Erie Committee

# PARAMETERS

- Nutrients
- Sensor Data
- Aquatic Life
- Contaminants
- □ Water Discharge

# DATE RANGE

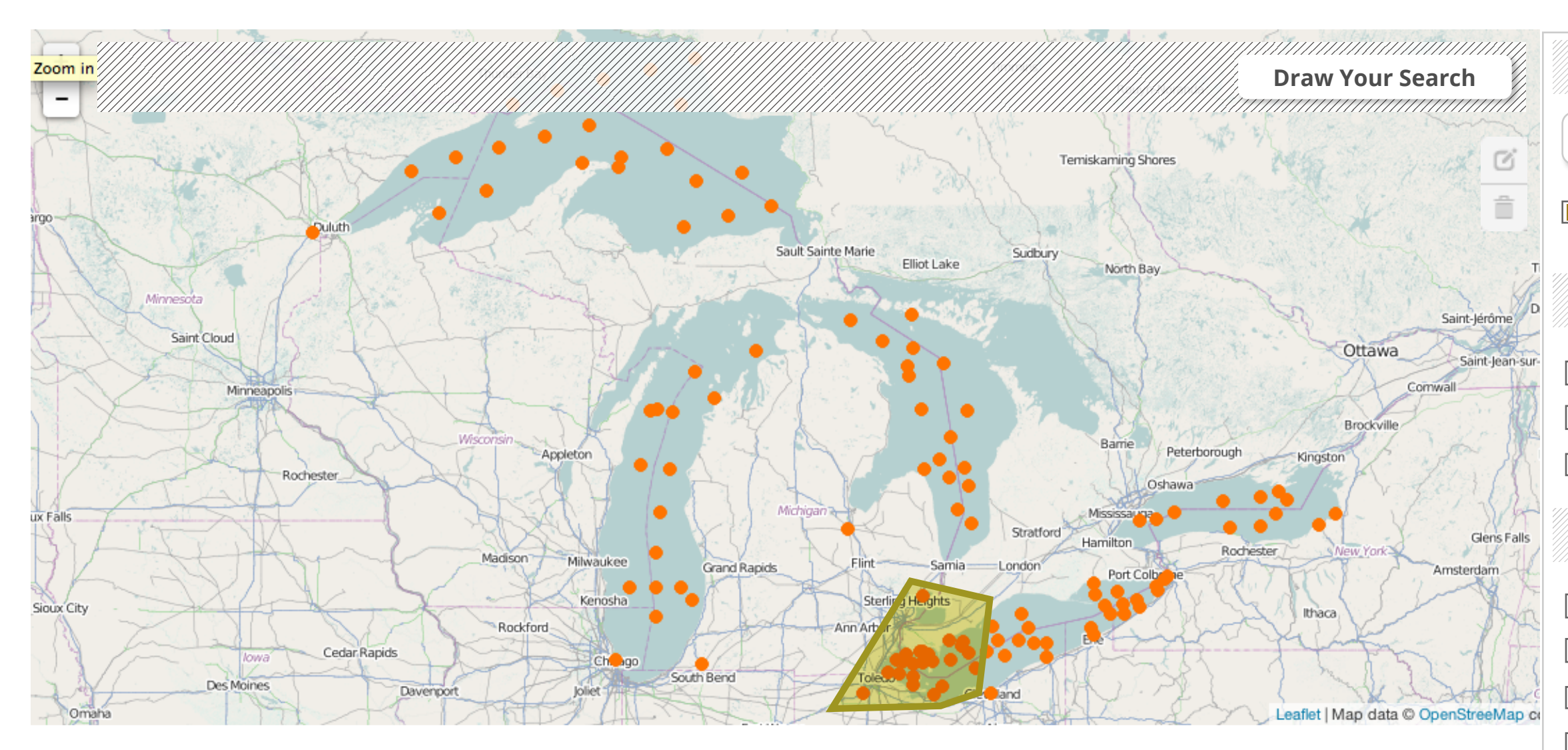

#### Use flow:

User draws a custom area

A Custom Area is shown as selected in the form panel

All are highlighted because all Data Source (and thus Parameters) are included in the area.

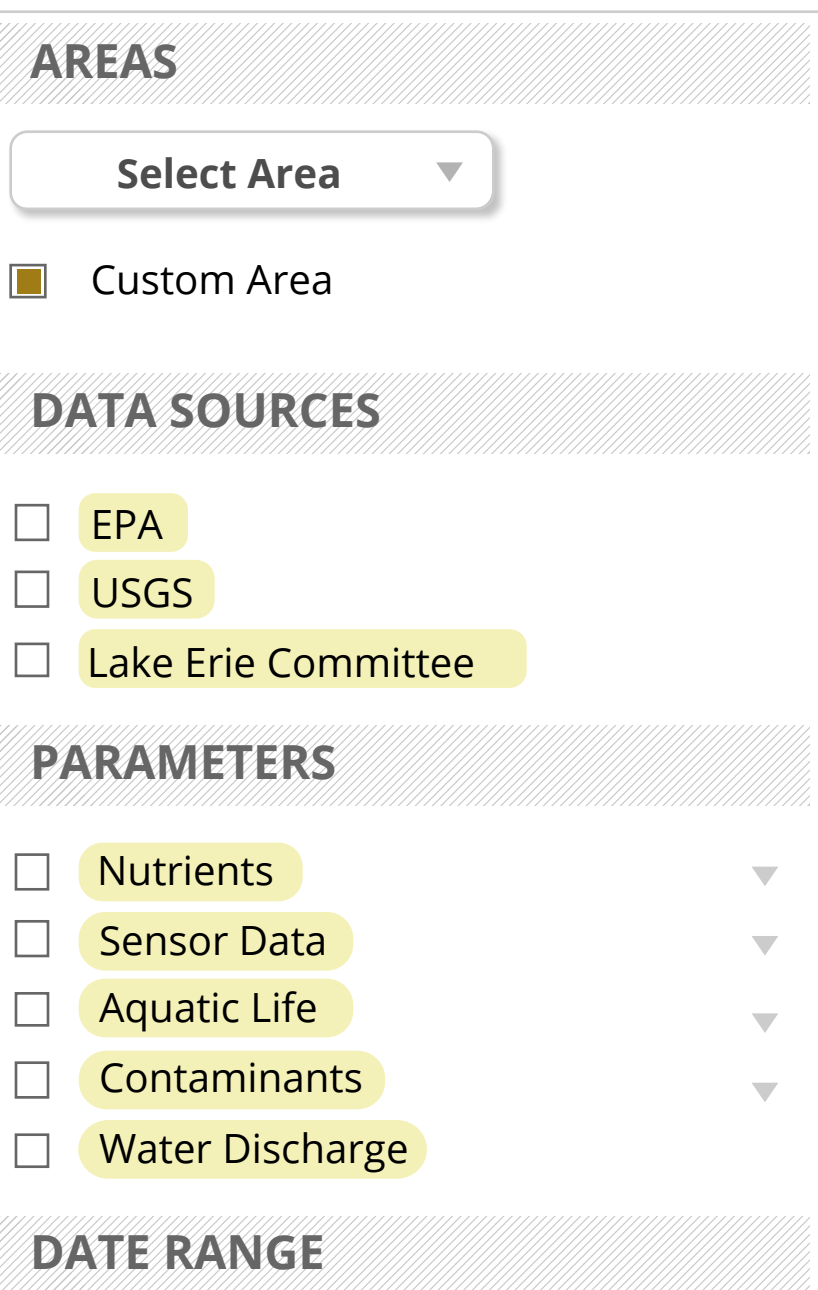

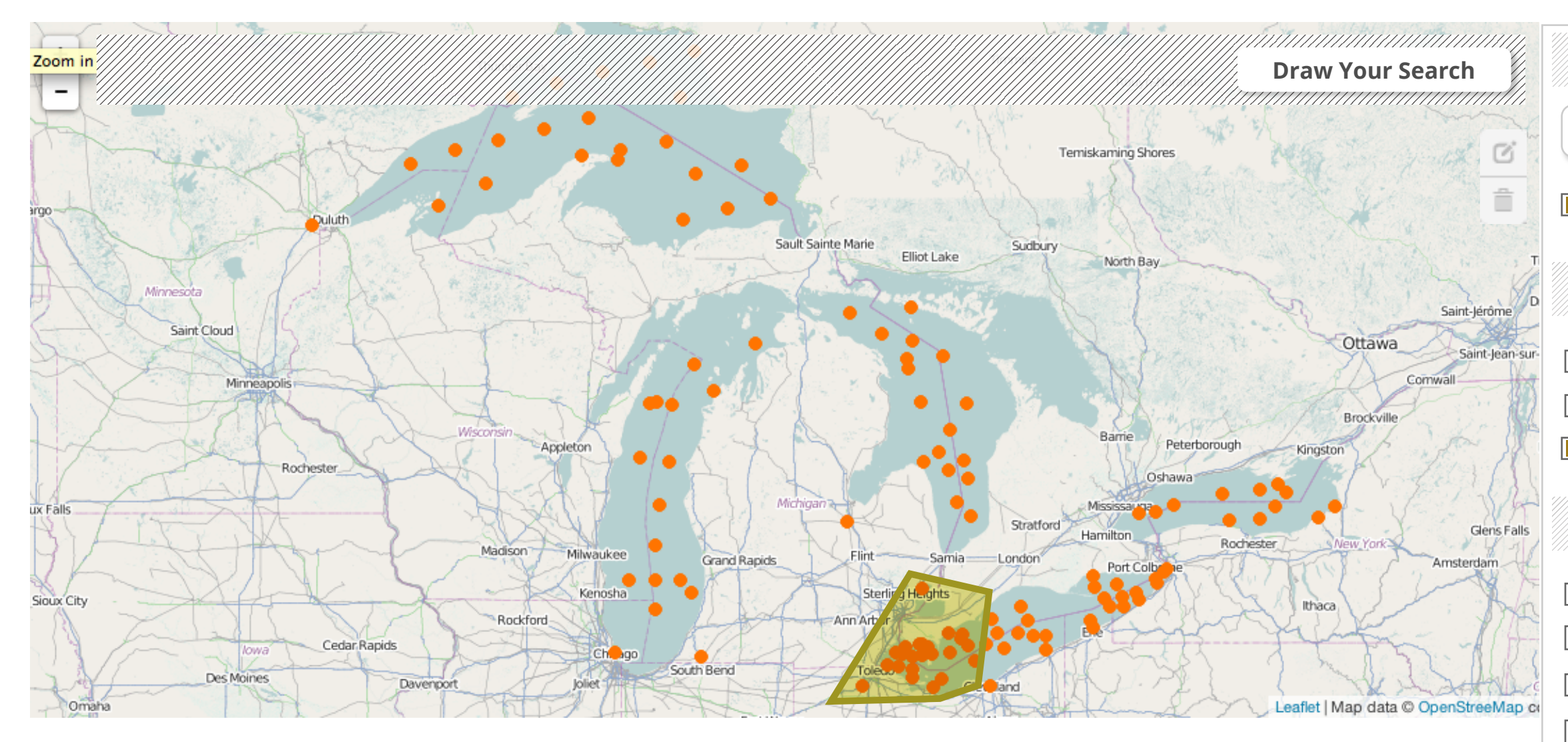

### Use flow:

User selects Data Source>EPA and Lake Erie Committee Parameter>Nutrients is highlighted

| AREAS    |              |   |
|----------|--------------|---|
| Selec    | t Area 🔹     |   |
| Custon   | n Area       |   |
| DATA SC  | OURCES       |   |
| EPA      |              |   |
| USGS     |              |   |
| Lake Er  | ie Committee |   |
| PARAME   | TERS         |   |
| □ Nutrie | nts          | • |
| Senso    | r Data       |   |
| 🗌 Aquati | c Life       |   |
| Contar   | minants      |   |
| Water    | Discharge    |   |
| DATE RA  | NGE          |   |

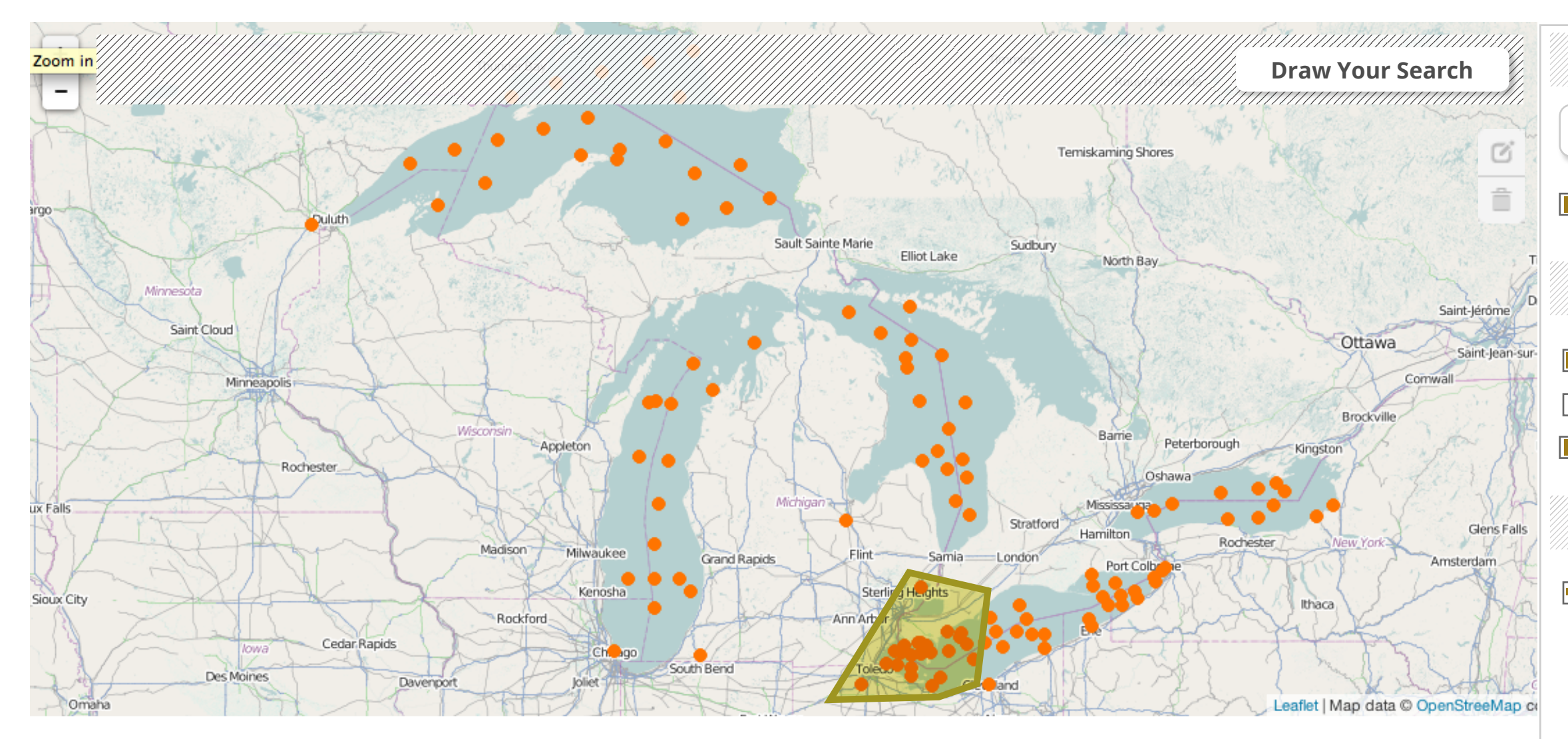

## Use flow:

User opens Nutrients All are highlighted because of the two Data Sources that are selected User selects only TP and Chl a

| A | REAS                                                                                          |   |
|---|-----------------------------------------------------------------------------------------------|---|
|   | Select Area                                                                                   |   |
|   | Custom Area                                                                                   |   |
| D | ATA SOURCES                                                                                   |   |
|   | EPA<br>USGS<br>Lake Erie Committee                                                            |   |
| P | ARAMETERS                                                                                     |   |
|   | Nutrients                                                                                     |   |
|   | <ul> <li>Total Phosphorus</li> <li>Nitrogen</li> <li>Silica</li> <li>Chlorophyll a</li> </ul> |   |
|   | Sensor Data<br>Aquatic Life                                                                   | • |
|   | Contaminants<br>Water Discharge                                                               |   |
| D | ATE RANGE                                                                                     |   |

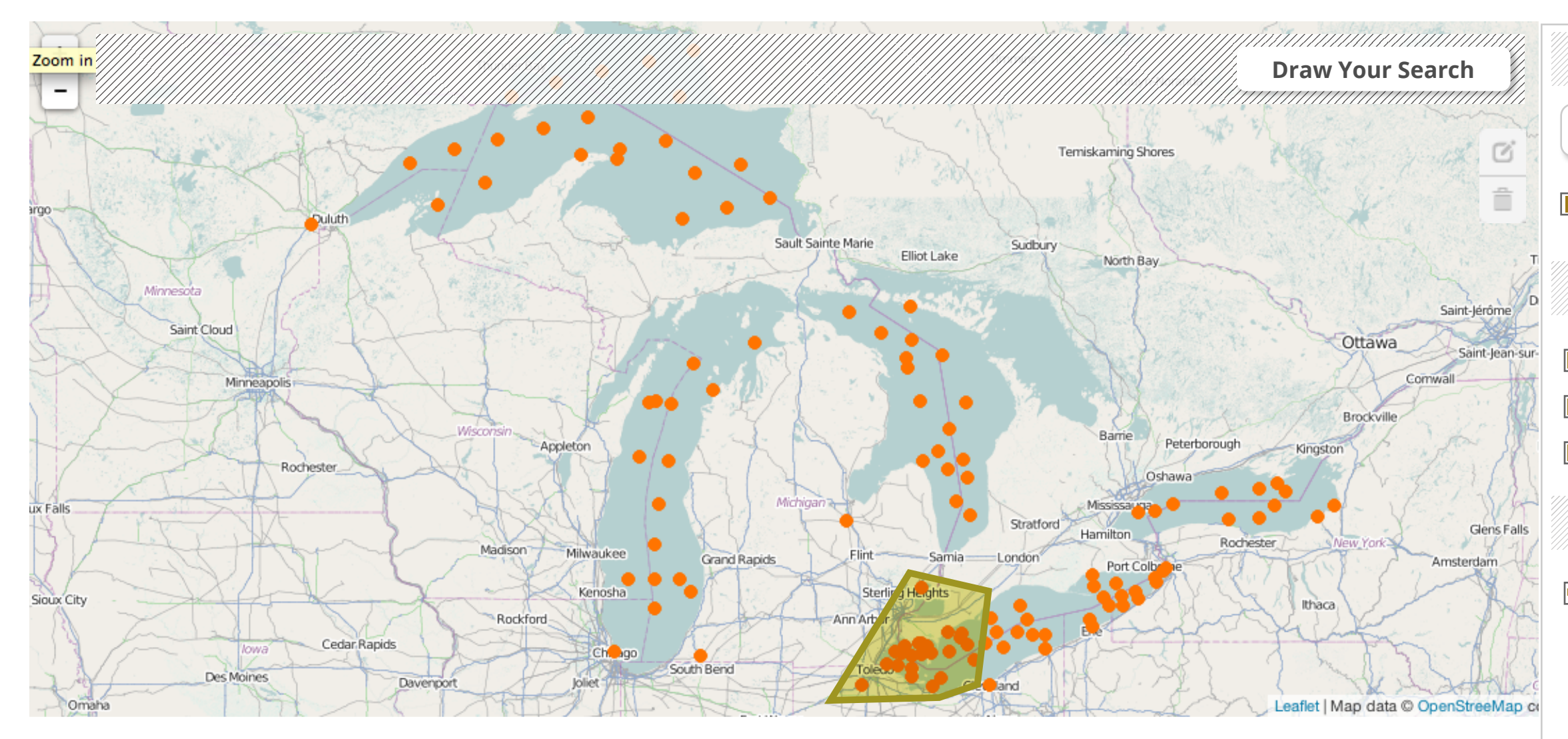

### Use flow:

User adds USGS to the selected Data Sources Parameter> Water Discharge is implicitly highlighted because it is the parameter associated with the Data Source USGS

| A | REAS                |  |
|---|---------------------|--|
|   | Select Area         |  |
|   | Custom Area         |  |
| D | ATA SOURCES         |  |
|   | EPA                 |  |
|   | USGS                |  |
|   | Lake Erie Committee |  |
| P | ARAMETERS           |  |
|   | Nutrients           |  |
|   | Total Phosphorus    |  |
|   | Nitrogen            |  |
|   | Silica              |  |
|   |                     |  |
|   | Sensor Data         |  |
|   | Aquatic Life        |  |
|   | Contaminants        |  |
|   | Water Discharge     |  |
| A | ΛΤΕ ΡΛΝΙζΕ          |  |

DATE KANGE